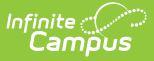

## **Bank Accounts (Payments Setup)**

Last Modified on 05/29/2025 9:33 am CDT

Important Information about this Tool | Add a Bank Account | Delete a Bank Account | Inactivate a Bank Account | Print the Payment Bank Account Report | Field Descriptions

#### Tool Search: Payments Setup

The Bank Accounts area allows you to establish which bank accounts are available for district or school use. This information is crucial for informing the payment vendor and Campus Payments which transactions apply to which bank account.

To further enhance security, in order to add or make changes to bank accounts, you may be prompted to have two- factor authentication or single sign-on enabled. Supportive Bank Account documentation (a voided check, bank statement or a bank letter) is also needed for validation in order for disbursements to process. Once a bank account change is made, a Campus Support case should be opened to provide the necessary documentation.

To learn more about enabling two-factor authentication, review Enabling Device-Based Two-Factor Authentication and Two-Factor Authentication Options.

| What can I do?                                                                                                    | What do I need to know?                                                               |
|----------------------------------------------------------------------------------------------------|---------------------------------------------------------------------------------------|
| <ul> <li>Add a Bank Account</li> <li>Delete a Bank Account</li> <li>Inactivate a Bank Account</li> <li>Print the Payment Bank Account Report</li> </ul> | <ul> <li>Important Information about this Tool</li> <li>Field Descriptions</li> </ul> |

| Payments Setup 🚖                                                                                                    |                | System Settings > Payments > Payments Setup |
|----------------------------------------------------------------------------------------------------|----------------|---------------------------------------------|
| Bank Accounts                                                                                                    |                | Bank Account                                |
| BANK ACCOUNT NICKNAME                                                                                                    | ACCOUNT LAST 4 | Create Type                                 |
| Arthur ES Bank                                                                                                    | *8883          | O Import<br>○ New                           |
| Default Bank                                                                                                    | *6789          | Active                                      |
| District Bank Account                                                                                                    | *8883          | Bank Account Nickname (Required)            |
| HHS Bank                                                                                                    | *6789          | Vendor Bank Account (Required)              |
| Middle School / Jr High Bank                                                                                                    | *8883          | Routing Number<br>Bank Name (Required)      |
| VBHS Account                                                                                                    | *8883          | Account Type                                |
| New Print All                                                                                                    |                | Account Last 4                              |
| Settings                                                                                                    |                | Account Owner O District                    |
| Accepted Payment Methods (Required)                                                                                                    |                | Primary District Account     School         |
| <ul> <li>✓ Contract of the second second secon</li></ul> |                | Save                                        |

## **Important Information about this Tool**

- If a school is not assigned as the Account Owner for any bank accounts, transactions for that school are deposited into the District bank accounts.
- When adding a new Bank Account (not a Bank Account Nickname), the Bank Account goes through a validation process when the first deposit is made to that bank. If the deposit is successful, the Bank Account is validated and all deposits going forward are processed normally. If the first deposit fails, Campus labels the bank **Invalid** and sends a Process Alert with the subject "New Bank Account Invalid ACTION NEEDED." Clicking on the Process Alert will take you to the Payments Setup tool where you can edit the invalid Bank Account. After you edit the Bank Account, the the Bank Account goes through the validation process again.

| Arthur Elementary   |         | *5555 | Active |
|---------------------|---------|-------|--------|
| Fees for Activities | INVALID | *8382 | Active |

- You cannot delete a Bank Account if transactions have already occurred; however, you can inactivate the Bank Account.
- Once a Bank Account is made inactive, it cannot be made active again.

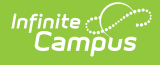

## Add a Bank Account

- 1. Expand the Bank Accounts area by clicking the **Bank Accounts** header.
- 2. Click the **New** button.
  - Result

The Bank Account Panel displays.

3. Select the **Create Type**.

If New was selected and single sign on was not used to log in, two-factor authentication is required to add or make changes to a bank account. Upon selecting Save, you will be prompted to enter the code provided by your authenticator application.

- 4. Use the information in the Field Descriptions area to complete all of the fields.
- 5. Click the **Save** button.
  - Result

The Bank Account is saved and visible on the Online Payments Setup screen.

## **Delete a Bank Account**

Bank Accounts cannot be deleted if transactions have already occurred.

- 1. Expand the Bank Accounts area by clicking the **Bank Accounts** header.
- 2. Select the Bank Account you want to delete.
- Result

The Bank Account Panel displays.

- Click the Delete button.
   Result
  - A confirmation message displays.
- 4. Click **OK**.

## **Inactivate a Bank Account**

#### CAUTION

When a Bank Account is made inactive, Campus also deactivates all Fund Accounts associated with the Bank Account.

This action cannot be undone. Once a Bank Account is inactive, it cannot be made active again.

The payments platform may still need to deposit money to your Bank Account if there are transactions that have not completed. If you have closed your account with your financial institution, future disbursements from the payments platform to the inactive Bank Account will fail.

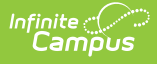

If you are creating new Bank Accounts in Campus, first attach your Fund Account IDs to the new Bank Account in Campus. Then you must wait until all payment transactions are deposited into the old Bank Account. Once all deposits for the old Bank Account are complete, you can inactivate the old Bank Account in Campus.

- 1. Expand the Bank Accounts area by clicking the **Bank Accounts** header.
- 2. Select the Bank Account you want to deactivate.

#### Result

The Bank Account panel displays.

3. Clear the Active checkbox.

| Bank Account                                                                                                  |                                                                                           |
|----------------------------------------------------------------------------------------------------|-------------------------------------------------------------------------------------------|
| Inactivating the account or removin<br>any attached Payment Fund Accoun<br>fund accounts will be deactivated. | ng account owners will affect<br>nts. If you continue, affected<br>This cannot be undone. |
| Bank Account Nickname                                                                                         |                                                                                           |
| Arthur ES Bank                                                                                                |                                                                                           |
| Routing Number                                                                                                |                                                                                           |
| 11000000                                                                                                    |                                                                                           |
| Bank Name                                                                                                    |                                                                                           |
| Stripe Bank                                                                                                   |                                                                                           |
| Account Type                                                                                                  |                                                                                           |
| checking                                                                                                    |                                                                                           |
| Account Last 4                                                                                                |                                                                                           |
| *8883                                                                                                    |                                                                                           |
| Account Owner                                                                                                 |                                                                                           |
| <ul> <li>District</li> </ul>                                                                                  |                                                                                           |
| School                                                                                                    |                                                                                           |
| School Selection (Required)                                                                                   |                                                                                           |
| Arthur Elementary 😵                                                                                           | ×                                                                                         |
| Save                                                                                                    | Cancel                                                                                    |

4. Click the **Save** button.

#### Result

The Bank Account is saved and visible on the Online Payments Setup screen. All Fund Accounts still associated with the Bank Account are also deactivated.

# **Print the Payment Bank Account Report**

The Payment Bank Account Report provides comprehensive information about all of the banks you

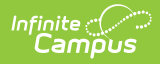

ſ

have set up in the district. This report is only available when **All Schools** is selected in the Campus toolbar.

To print the PDF report, click the **Print All** button.

| Bank Accounts   |                |        | - ^     |
|-----------------|----------------|--------|---------|
| BANK ACCOUNT ID | ACCOUNT LAST 4 | STATUS | ACTIONS |
| Arthur Elem     | *4670          | Active | View    |
| Fees-District   | *4670          | Active | View    |
| Fees-School     | *4670          | Active | View    |
| Fillmore Middle | *4670          | Active | View    |
| Food Service    | *4670          | Active | View    |
| Harrison High   | *4670          | Active | View    |
| New Print All   |                |        | Ŧ       |

| 123 Main Street, Metro City, MN 55555<br>Generated on 05/27/2020 12:00:52 PM Page 1 |                 | Payment Bank Account Report     |                |                |                                                                                                    |        |
|-------------------------------------------------------------------------------------|-----------------|---------------------------------|----------------|----------------|----------------------------------------------------------------------------------------------------|--------|
|                                                                                     | Bank Account ID | Bank Name                       | Routing Number | Account Last 4 | Account Owner                                                                                                    | Active |
| 1.                                                                                  | Fees-District   | Infinite Campus Sandbox<br>Bank | 123456780      | 4670           | District                                                                                                    | Yes    |
| 2.                                                                                  | Fees-School     | Infinite Campus Sandbox<br>Bank | 123456780      | 4670           | Arthur Elementary<br>Carter Middle<br>Fillmore Middle School<br>Harrison High<br>Taylor K-8<br>Van Buren High School | Yes    |
| 3.                                                                                  | Food Service    | Infinite Campus Sandbox<br>Bank | 123456780      | 4670           | District                                                                                                    | Yes    |

## **Field Descriptions**

### Bank Account Panel

| finite C                         |        |  |
|----------------------------------|--------|--|
|                                  |        |  |
| Bank Account                     |        |  |
|                                  |        |  |
| Create Type                      |        |  |
| <ul> <li>Import</li> </ul>       |        |  |
| ○ New                            |        |  |
| Active                           |        |  |
|                                  |        |  |
| Bank Account Nickname (Required) |        |  |
|                                  |        |  |
| Vendor Bank Account (Dequired)   |        |  |
|                                  |        |  |
| · · · ·                          |        |  |
| Routing Number                   |        |  |
|                                  |        |  |
| Bank Name (Required)             |        |  |
|                                  |        |  |
| Account Type                     |        |  |
|                                  |        |  |
| Account Last 4                   |        |  |
|                                  |        |  |
| Account Owner                    |        |  |
| <ul> <li>District</li> </ul>     |        |  |
| Primary District Account         |        |  |
| School                           |        |  |
|                                  |        |  |
| Save                             | Cancel |  |

| Field       | Description                                                                                                    |
|-------------|----------------------------------------------------------------------------------------------------|
| Create Type | Select <b>Import</b> if you want to use a bank account that is already set up in the payment platform. When you select this option, Campus automatically provides the Routing Number, Bank Name, and account information. Select <b>New</b> if this is the first time you are entering this bank account's information. |
| Active      | Active bank accounts are available to send and receive transactions. When<br>the Bank Account is active, it can be associated with a Fund Account.<br>Inactive bank accounts are not currently in use.                                                                                                    |
|             | <b>CAUTION</b><br>Once a Bank Account is made inactive, it cannot be made active again.<br>When you inactivate a Bank Account, Campus also deactivates all Fund<br>Accounts associated with the Bank Account.                                                                                                    |

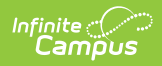

| Field                    | Description                                                                                                    |  |  |
|--------------------------|----------------------------------------------------------------------------------------------------|--|--|
| Bank Account<br>Nickname | The Bank Account Nickname is the unique district-defined name used to distinguish different accounts in Campus. Users are encouraged to create account names which describe the bank account's owner, location, or department; e.g., District, Elementary School, Food Service, etc.                                                                                                    |  |  |
| Vendor Bank<br>Account   | This dropdown list provides a comprehensive list of Bank Accounts set up with<br>the payment vendor and only displays when you choose the <b>Create Type</b><br>option <i>Import</i> .<br>Vendor Bank Accounts are tied to your Merchant Account ID. If the Vendor<br>Bank Account dropdown list is empty, verify your Merchant Account ID is<br>entered correctly in the Vendor Information area.                                                                                                    |  |  |
| Routing<br>Number        | The bank's routing number. If you imported a bank account that was already set up, this field is read-only.                                                                                                    |  |  |
| Bank Name                | The Bank Name established with the payment vendor. If you imported a bank account that was already set up, this field is read-only.                                                                                                    |  |  |
| Account Type             | Indicates whether the account is a checking or savings account. If you imported a bank account that was already set up, this field is read-only.                                                                                                    |  |  |
| Account Last<br>4        | <b>Import Only</b><br>The last 4 digits of the bank account. This field is read-only.                                                                                                    |  |  |
| Account<br>Number        | <b>New Only</b><br>The complete bank account number.                                                                                                    |  |  |
| Account<br>Owner         | <ul> <li>District - Defines the District as the Bank Account owner. Schools cannot select this bank when setting up Fund Accounts.</li> <li>Primary District Account - This checkbox is used to designate the primary district bank account.</li> <li>School - Allows users to select which individual school(s) are assigned to the bank account. Only schools selected in this option are able to use this bank account. To add additional schools, click inside the School field. A dropdown list displays with all of the schools you may add.</li> <li>Account Owner (Required)         <ul> <li>District</li> <li>School</li> <li>School</li> <li>School</li> </ul> </li> </ul> |  |  |